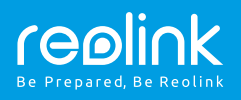

### **Reolink Go**

# Stručný návod k použití

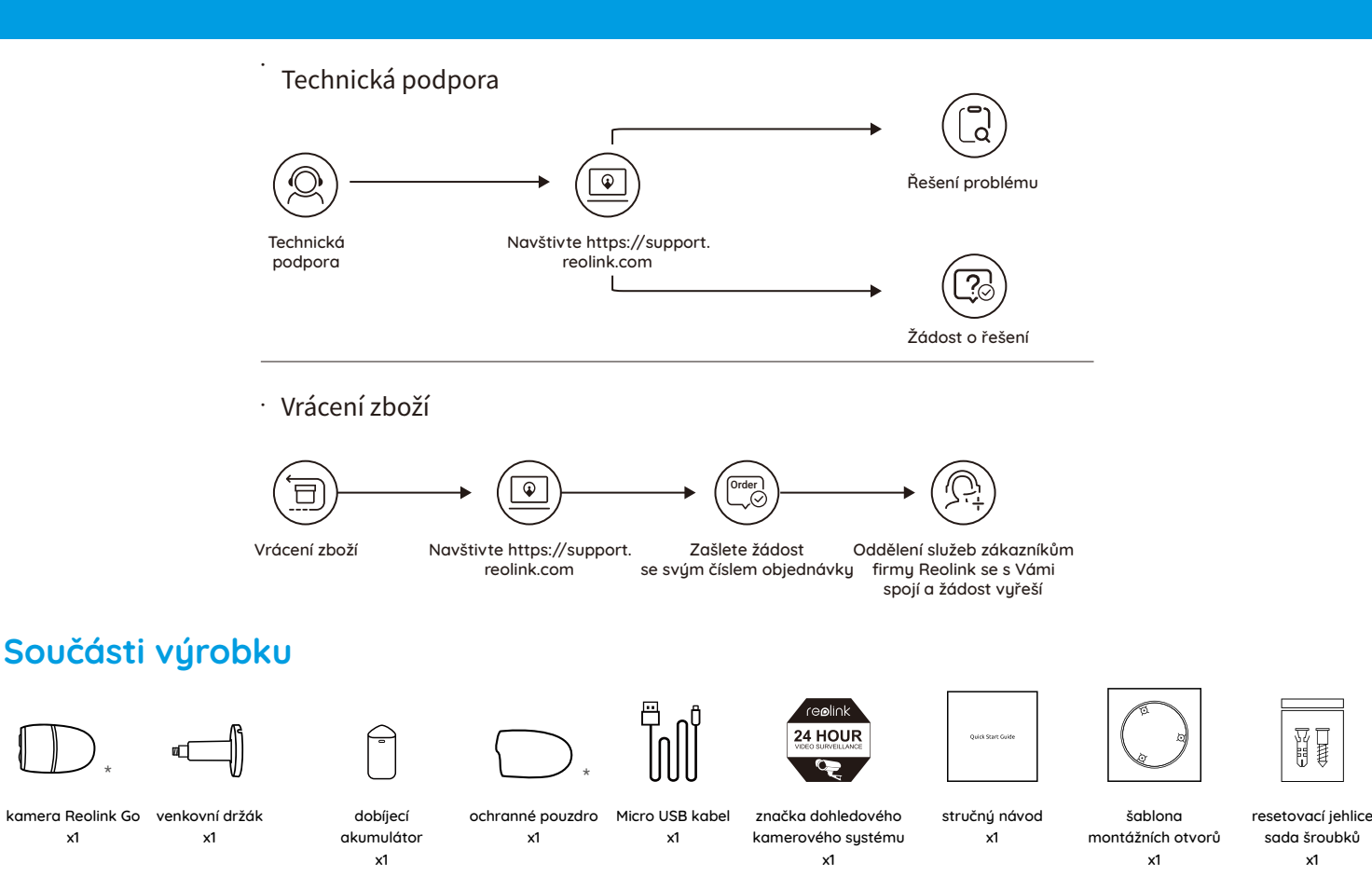

Kamera a dobíjecí akumulátor jsou v balení dodávány samostatně.

\* Nasad'te prosím na kameru pouzdro, čímž zajistíte její lepší odolnost vůči povětrnostním vlivům, budete-li ji instalovat ven.

# Představení kamery

x1

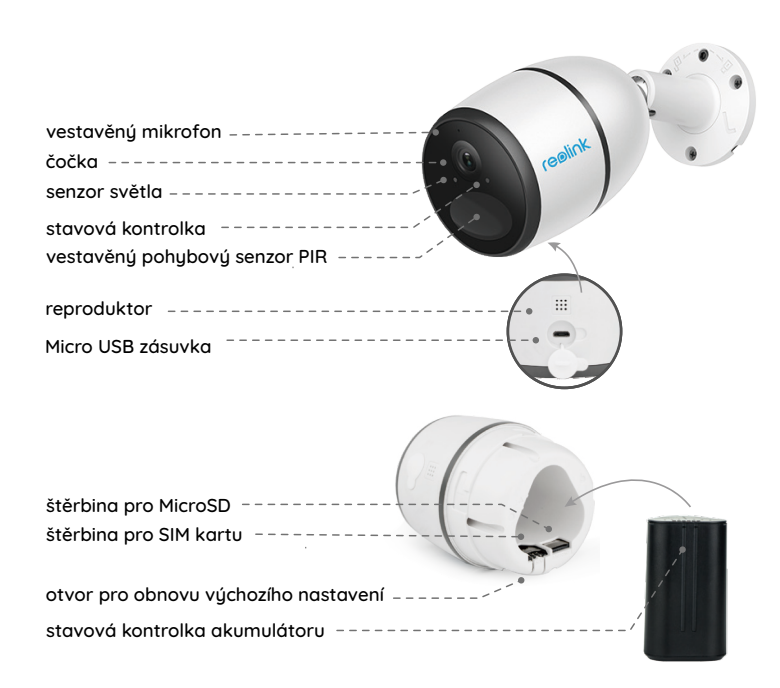

### Vložení SIM karty a akumulátoru

1. Otáčejte zadním krytem proti směru hodin, pak vložte SIM kartu do štěrbiny.

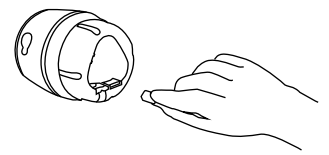

### tipy k SIM kartě

15 mm

Micro-SIM / 3FF

(2004)

Karta SIM musí mít rozměry micro SIM, jak je uvedeno.

- Je podporována SIM karta s technologiemi WCDMA a FDD LTE.
- Některé SIM karty jsou chráněné kódem PIN. Takovou kartu nejprve vložte do mobilního telefonu a PIN u ní zakažte.
- Před vložením karty do kamery kartu nejprve aktivujte v mobilním telefonu nebo u operátora. Poznámka:

Ověřte si, zda SIM karta funguje ve vašem telefonu.

2. Vložte akumulátor do kamery

a dotáhněte zadní kryt.

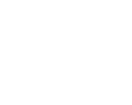

x1

# Registrace přes internet (počáteční nastavení kamery)

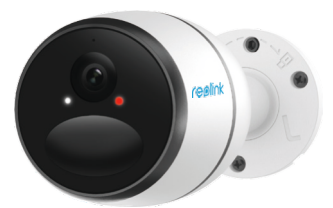

 Po vložení SIM karty a akumulátoru se rozsvítí červená kontrolka a uslyšíte hlasové upozornění "Camera is starting up, please wait" (probíhá start kamery, vyčkejte prosím). Červená kontrolka zůstane několik sekund svítit a pak zhasne.

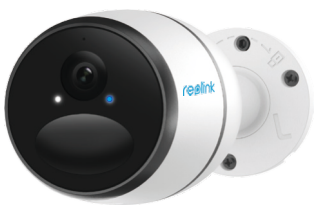

 Modrá kontrolka bude několik sekund blikat, pak se rozsvítí a zakrátko zhasne. Uslyšíte hlasové upozornění "Network connection succeeded" (připojení k síti bylo úspěšné), což znamená, že kamera byla připojena k síti.

#### Poznámka: Situace, které mohou nastat.

|   |                                                                                                    | stavová kontrolka                                                     | stav kamery                                                           | řešení                                                                                                    |
|---|----------------------------------------------------------------------------------------------------|-----------------------------------------------------------------------|-----------------------------------------------------------------------|----------------------------------------------------------------------------------------------------|
| 1 | "SIM card cannot<br>be recognized"<br>(SIM karta<br>nerozppznoána)<br>"The SIM card is<br>locked with a<br>PIN. Please<br>disable it." (SIM<br>karta je<br>chráněna<br>PINem,. Zakažte<br>jej, prosím.) | Červená<br>kontrolka<br>několik sekund<br>svítí, pak začne<br>blikat. | Kamera<br>nedokáže<br>rozpoznat<br>SIM kartu.                         | 1. Zkontrolujte, zda není<br>karta otočená.<br>2. Zkontrolujte vložení SIM<br>karty a vložte ji znovu.                                                                                                    |
| 2 |                                                                                                    |                                                                       | SIM karta<br>má<br>nastavený<br>PIN.                                  | Vložte SIM kartu do<br>mobilního telefonu a PIN<br>zakažte.                                                                                                    |
| 3 | "Network<br>connection<br>failed"<br>- (Připojení k síti<br>se nezdařilo.)                                                                                                    | Červená kontrolka<br>několik sekund<br>svítí, pak zhasne.             | Kameře se<br>nepodařila<br>registrace<br>u operátora<br>mobilní sítě. | <ol> <li>Zkontrolujte, zda karta byla<br/>aktivována či nikoliv. Pokud<br/>nebyla, vyžádejte si její aktivaci<br/>u operátora mobilní šitě.</li> <li>V daném místě může být slabý<br/>signál. Přemístěte kameru na<br/>místo se silnějším signálem.</li> </ol> |
| 4 |                                                                                                    | Modrá kontrolka<br>se nerozsvítí a<br>zůstává zhasnutá.               | Kameře se<br>nepodařilo<br>připojit<br>k serveru<br>Reolink.          | Zařízení přejde do<br>pohotovostního režimu a<br>pokusí se o připojení později.                                                                                                    |

# Nastavení kamery v aplikaci Reolink pro chytrý telefon

Stáhněte a nainstalujte si do chytrého telefonu aplikaci "Reolink App" z obchodu App Store (pro iOS) nebo Google Play (pro Android).

Kameru nainstalujete následovně:

- 1. Přidejte kameru klepnutím na tlačítko " 🕂 v pravém horním rohu.
- 2. Sejměte QR kód na boční stěně kamery a dokončete nastavení.
- Po nastavení přístupového hesla ke kameře proveď te synchronizaci času, a pak můžete sledovat živý obraz nebo pokračovat nastavením zařízení ("Device Settings").

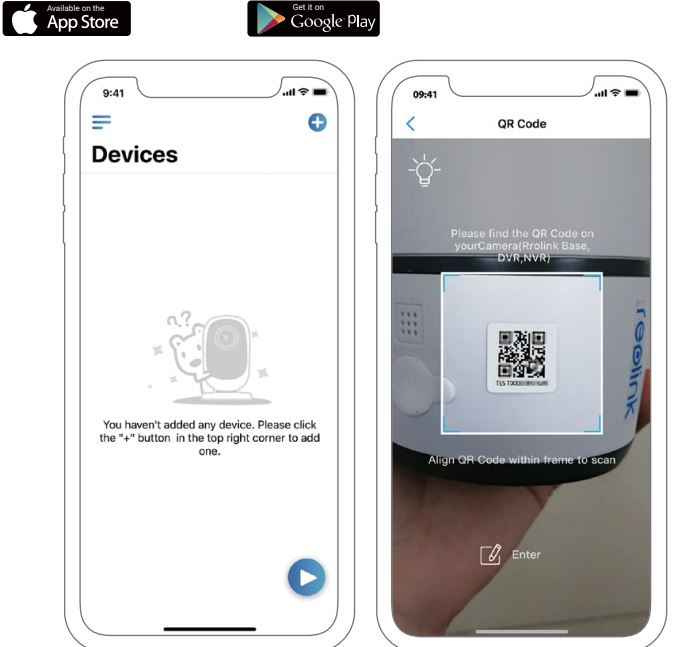

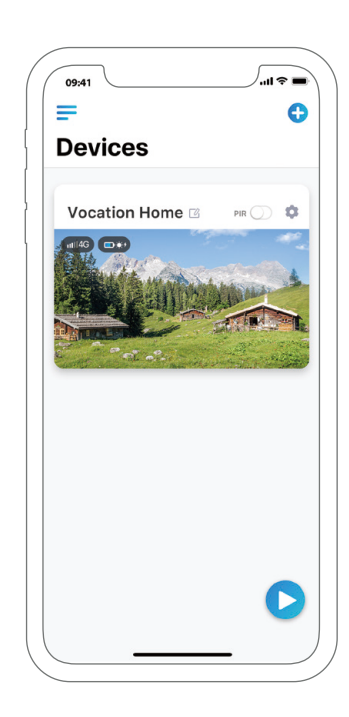

**n**abídka

#### 0

přidat nové zařízení

#### 

zapnout/vypnout pohybový senzor PIR (ve výchozím nastavení je zapnutý)

•

nastavení zařízení

#### **D** živú

živý pohled objektivem

stav akumulátoru

# Důležité poznámky k instalaci kamery

# vzdálenost zjišťování senzoru PIR

Senzor PIR má 3 nastavitelné úrovně citlivosti: Low/Mid/High (nízká/střední/vysoká).

Vyšší citlivost znamená delší vzdálenost zjišťování. Standardní citlivost senzoru PIR je úroveň "High".

| Citlivost     | Hodnota | Vzdálenost zjišťování<br>(pohyblivé/živé objekty) | Vzdálenost zjišťování<br>(pohyblivá vozidla) |
|---------------|---------|---------------------------------------------------|----------------------------------------------|
| Low (nízká)   | 0-50    | až 4 metry                                        | až 10 metrů                                  |
| Mid (střední) | 51-80   | až 6 metrů                                        | až 12 metrů                                  |
| High (vysoká) | 81-100  | až 10 metrů                                       | až 16 metrů                                  |

#### Poznámka:

Kde nastavit vzdálenost v mobilní aplikaci: Device settings > PIR settings

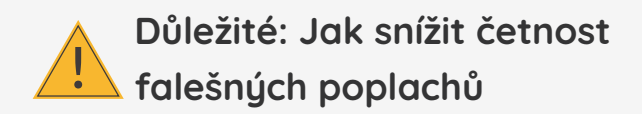

Chcete-li snížit četnost falešných poplachů, máte následující možnosti:

- Kameru nastavte tak, aby nemířila na jasně svítící objekty, například slunce, lampy osvětlení apod.
- Nedávejte kameru příliš blízko míst s vysokou frekvencí projíždějících vozidel. Na základě četných zkoušek je doporučená vzdálenost kamery a vozidla 16 metrů.
- Nedávejte kameru poblíž větracích otvorů klimatizace, zvlhčovačů vzduchu, ústí ventilace projektorů apod.
- Nedávejte kameru na místa se silným větrem.
- Nenastavujte kameru proti zrcadlům.
- Kamera by měla být nejméně 1 metr od jiných bezdrátových zařízení, jako jsou přístupové body WiFi a telefony, abyste předešli rušení bezdrátového signálu.

### • úhel nastavení senzoru PIR

Při instalaci kamery ji nastavte se sklonem (úhel mezi senzorem a zjišťovaným objektem musí být větší než 10 °), aby efektivně zjišťovala pohyb objektů. Pokud se objekt blíží k senzoru PIR svisle, nemusí jej senzor rozpoznat.

#### Pro informaci:

- Vzdálenost zjišťování pohybu senzoru PIR je standardně 7 m.
- Úhel zjišťování senzoru PIR je 120 °.

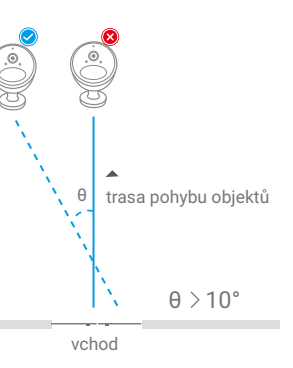

# ideální vzdálenost záběru kamery

ldeální vzdálenost záběru kamery je 2–10 metrů, při které dokáže zjišťovat přítomnost člověka.

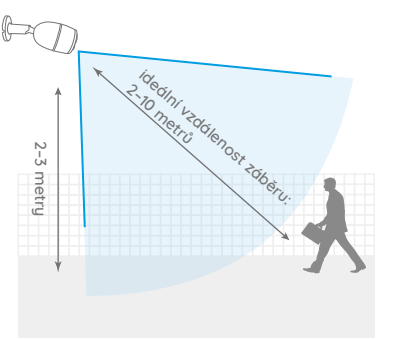

# Nabíjení akumulátoru

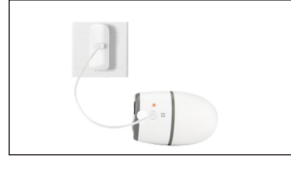

 Nabíjení akumulátoru, když je vložený v kameře.

Ukazatel nabíjení:

oranžová kontrolka: nabíjí se

• zelená kontroka: je plně nabito

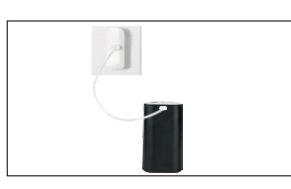

 Nabíjení samostatného akumulátoru.

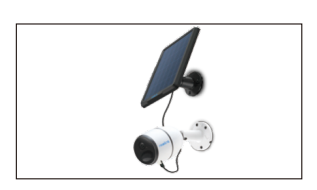

 Nabíjení akumulátoru solárním panelem Reolink.

 \* Solární panel není součástí balení. Můžete jej zakoupit samostatně například v oficiálním obchodě https://www.neoxshop.cz/

# Důležité bezpečnostní pokyny pro zacházení s nabíjecími akumulátory

Kamera Reolink Go není určena pro nepřetržité používání v režimu 24/7, ani k celodennímu živému přenosu obrazu. Je navržena tak, aby zaznamenala událost vyvolanou pohybem nebo aby příležitostně na dálku živě sledovala požadované místo. Užitečné informace, jak prodloužit dobu provozu na akumulátor najdete v příspěvku na webu: https://support.reolink.com/hc/en-us/articles/360006991893

- 1. Dobíjecí akumulátor nabíjejte standardním a kvalitním akumulátorovým nabíječem dodávajícím stejnosměrný proud o napětí 5 V nebo 9 V.
- 2. Chcete-li nabíjet akumulátor solárním panelem, upozorňujeme, že dodávaný akumulátor je slučitelný POUZE se solárním panelem firmy Reolink. Akumulátor nesmí být nabíjený solárními panely jiných značek.
- 3. Akumulátor nabíjejte při teplotách 0 °C až 45 °C.
- 4. Akumulátor používejte při teplotách od -20 °C do 60 °C.
- 5. Udržujte prostor pro akumulátor čistý.
- 6. Nabíjecí zásuvka USB musí být čistá a bez jakýchkoliv předmětů. Kontakty akumulátoru a kabelu musí být zarovnané.
- 7. Nabíjecí zásuvka musí být v každém případě čistá. Nabíjecí zásuvku USB zakrývejte po úplném nabití akumulátoru gumovým krytem.
- 8. Akumulátor nikdy nenabíjejte, nepoužívejte a neskladujte poblíž zdrojů hoření, jako jsou ohniště a zdroje vytápění
- 9. Akumulátor vždy skladujte na chladném, suchém a větraném místě.
- 10. Akumulátor nikdy neskladujte společně s nebezpečnými a hořlavými předměty.
- 11. Akumulátor uchovávejte mimo dosah dětí.
- 12. Nezkratujte akumulátor propojením kabely či jinými kovovými předměty mezi kladným (+) a záporným (–) vývodem. NEpřepravujte a neukládejte akumulátor společně s řetízky, vlásenkami a jinými kovovými předměty.
- 13. NErozebírejte, nerozřezávejte, nepropichujte a nezkratujte akumulátor, ani jej nevystavujte vodě, ohni, mikrovlnnému záření z trouby a působení tlakových nádob.
- 14.NEpoužívejte akumulátor, pokud vydává zápach, zahřívá se, změnil barvu, zdeformoval se nebo vykazuje nějakou jinou anomálii. Pokud se v takovém okamžiku akumulátor nabíjí nebo používá, neprodleně jej vyjměte z přístroje a přestaňte používat a nabíjet.
- 15. Při likvidaci akumulátorů vždy dodržujte místní předpisy a zákonná nařízení.

# Postup montáže venkovního držáku

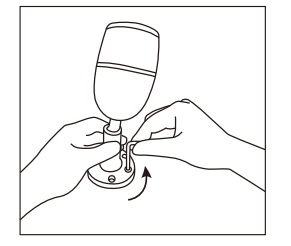

1. krok Imbusovým klíčem povolte šroub

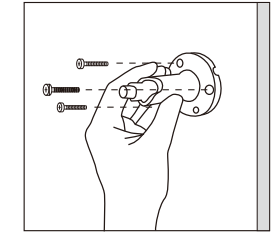

2. krok Přišroubujte držák ke zdi

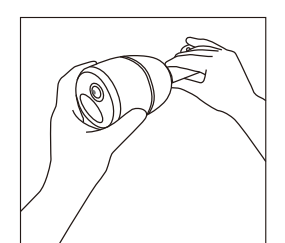

3. krok Přišroubujte kameru ke stěně a upravte směr záběru kamery.

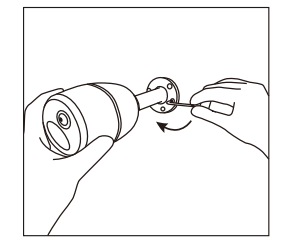

4. krok Dotáhněte šroub imbusovým klíčem.

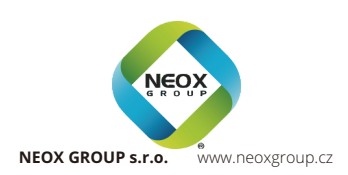